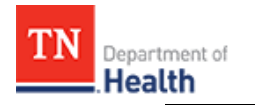

# HC Standard Patient Tracking: Search for a Patient

Follow existing procedures to access *TEMARR Systems Links*. After logging into *HCS Patient Tracking*, follow the steps outlined below to *search* for patients received at your facility. The procedures outlined within this document are specific to your role; therefore, not all fields and actions buttons seen apply to your task, and are **NOT** discussed.

| HOW TO                                                                                                    |                                                                                                    |
|----------------------------------------------------------------------------------------------------|----------------------------------------------------------------------------------------------------|
| Steps                                                                                                    | Screen                                                                                                    |
| Step 1:<br>Click on the Workspaces navigational tab.                                                                                                    | Image: Contraction of the contraction of the contract |
| <ul> <li>Step 2:</li> <li>Click on your facility from the dropdown menu.</li> <li>Note: Select [REGION] Training if training exercise OR Systemwide Incident if the exercise is outside of your facility.</li> </ul>                                                    | Spearch workspaces       Q         * All Patients       =       * Baptist Children Hospital       =         * Baptist Memorial Hospital For       =       * Baptist Memorial Hospital Hum       =         * Baptist Memorial Hospital-Colli       =       * Baptist Memorial Regional Reh       =         * Blount Memorial Hospital       =       * Bolivar General Hospital       =         * Chi Memorial Glenwood Camp       =       * Chi Memorial Hixson Campus       =                                                                                                    |
| <b>Step 3:</b><br>Click on your <i>facility</i> from the <i>MATRICES</i> options.<br><b>Note:</b> Use the <i>Systemwide Patient View</i> option if you are unable to locate the patient using your facility patient matrix.                                             | <ul> <li>MATRICES X ▲</li> <li>Svstem Wide Patient View</li> <li>Metro Nashville General Hospital Patients</li> </ul>                                                                                                    |
| Sorting and Filters dropdown menus provide<br>an array of measures to assist with patient<br>searches. These measures allow refined,<br>efficient searches of patients within the<br>selected matrix.<br>Step 4:<br>Click the Sort and Filter button dropdown<br>arrow. | TN HIGHLAND RIM PATIENTS                                                                                                    |

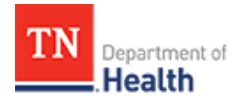

# HC Standard Patient Tracking: Search for a Patient

### HOW TO...continued

## Steps

Screen

#### Step 5:

Select the desired *Sorting* **OR** *Filters* options from the dropdown menu.

When using filters you must also select a Filter Type (middle unnamed field) option from the dropdown.

- a. Select the desired measure option from the first (unamed field) dropdown.
- b. Select the filter type option from the dropdown.
- *c.* Type the measure criteria in the third unamed field. *Some filter types will provide options for selection, such as Incident.*
- d. Click on the green **Plus sign** button to add the filter.
- e. Click on the **APPLY** button activate the search **OR** click **CANCEL** button to cancel the filter search **OR** click the **CLEAR ALL** button to clear all fields to start a new filter OR click the **X** button to the right of the filter line to remove that filter.

*Result: Filter results display on the Patient Data Results Grid.* 

**Note: AND OR** buttons display above the filter fields when two or more measures are searched. This is an additional option to compound filter measures to search for a patient. For example, when you select the **OR** button you can search a selected measure separately or you can search multiple mesaure criteria together by selecting the **AND** button.

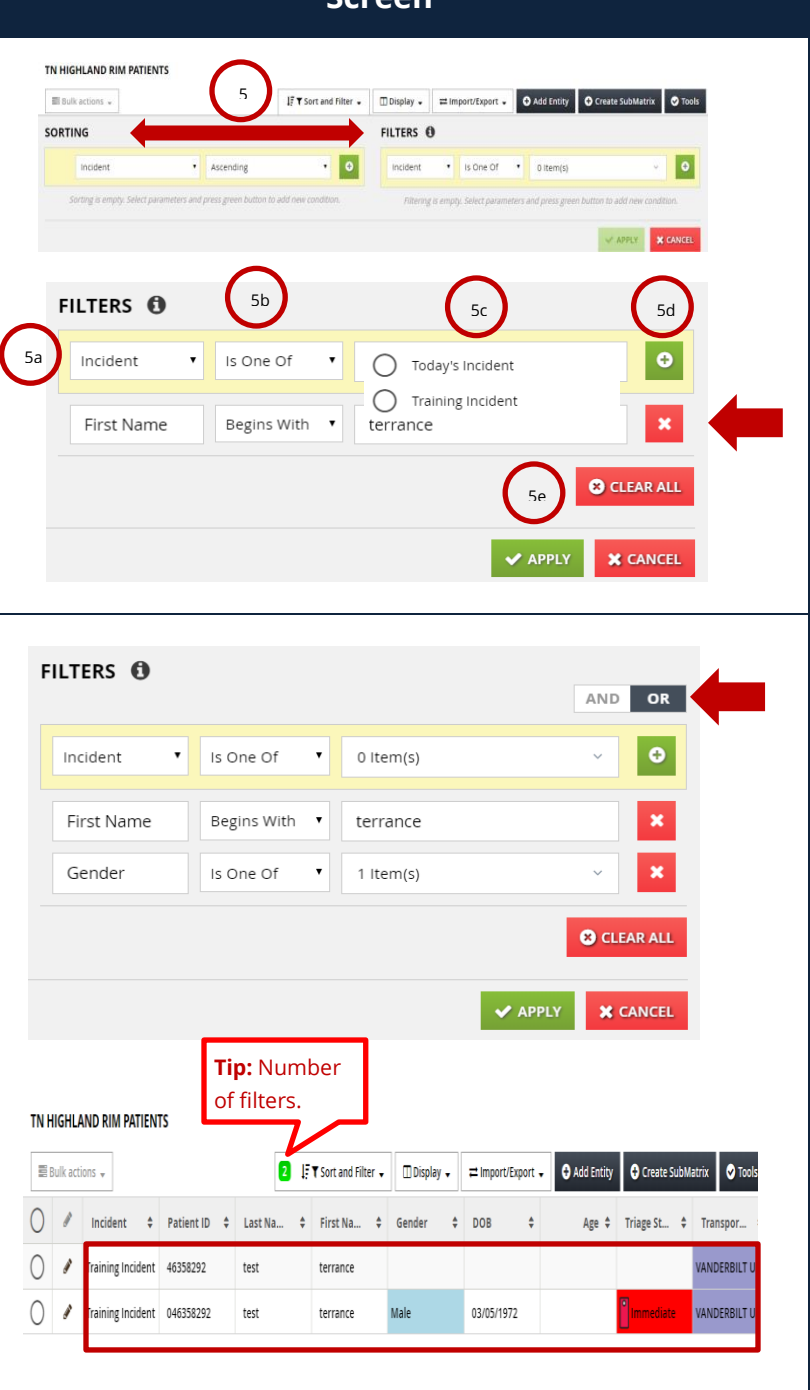

# HC Standard Patient Tracking: Search for a Patient

# DID YOU KNOW?

ΠN

Department of Health

## Things to Remember....

- Breadcrumbs at the top of screen provide you with a path of your previous navigation up to the present screen.
- Regional Admins are available to help you.
- An error message will display in bold **red** at the bottom of the screen if the "filter measure" criteria field is incomplete; you will **NOT** be able to save the record and move forward until you resolve the error.
- Help is at your fingertips: Call <u>HC Technical Support</u> at 866-242-4035
   OR submit a TEMARR Customer Service Request Ticket <u>here.</u>